## 学務情報システム各種申請【履修登録訂正】【関連科目認定】

「学生支援」→「新規申請」→「各種申請」から申請してください。

| 新規申請                                             |      |                          | ■ 前回ログイン日<br>2020年4                      |
|--------------------------------------------------|------|--------------------------|------------------------------------------|
| 各種変更届                                            |      |                          | 16時185<br>  ログインユー                       |
| 名称                                               | 受付期間 | 説明                       |                                          |
| <u>学生情報変更届 [Change Personal</u><br>Information]  | 随時   |                          | 2 学生情報                                   |
| <u>現住所変更届 [Address change]</u>                   | 随時   |                          | ご デ生刀。<br>の オンライン                        |
| 保護者等住所変更届[Address chang<br>of parents/guardians] | ◎ 随時 |                          | ○ 入試成<br>曲護                              |
| 各種申請                                             |      |                          | <ul> <li>○ 新規申</li> <li>○ 申請状</li> </ul> |
|                                                  |      |                          | 0 オンライン <sup>-</sup>                     |
|                                                  |      |                          | <b>アンケー</b><br>© アンケー                    |
|                                                  |      |                          | ○ オンライン*                                 |
|                                                  |      |                          |                                          |
|                                                  |      |                          |                                          |
|                                                  |      |                          |                                          |
|                                                  |      |                          |                                          |
| R2前期理学部専門教育科目履修登録<br>「追加のみ」                      | · 理" | *部専門科目履修登録「追加」の申請について    |                                          |
| R2前期理学部專門教育科目履修登録                                | 2 理1 | *部専門教育科目の履修登録訂正(追加・削除)の申 | 請につい                                     |
|                                                  | (    |                          |                                          |

## ■R4後期理学部専門教育科目履修登録訂正(追加&削除)

履修科目訂正期間中の「専門教育科目」履修登録の 追加 及び 削除

| 新規申請                                                           |                                                                | 第回ログイン日<br>2020年<br>19時9分                                  |
|----------------------------------------------------------------|----------------------------------------------------------------|------------------------------------------------------------|
|                                                                | 申請內容入力 → 申請內容確認 → 申請完了                                         | 071>2                                                      |
| 🦘 一覧画面へ戻る                                                      |                                                                |                                                            |
|                                                                |                                                                | >                                                          |
| ▶ 申請内容を入力してく                                                   | <i>1</i> 280.                                                  | C 子生情報<br>C 学生力                                            |
| R2前期理学部専門教                                                     | 故育科目履修登録訂正(追加&削除)                                              | <ul> <li>ロオンライン</li> <li>ロ オンライン</li> <li>ロ 入試成</li> </ul> |
| ★この申請対象は理学部連                                                   | <b>門教育科目履修登録の「追加</b> &削除」です。                                   |                                                            |
| ★履修室録訂正期間:令和時間割□ード 脚口講時 科目                                     | 2年5月8月(金)~5月21日(木)<br>1名 授業相当数目名 追加すたけ削除                       | <ul> <li>申請</li> </ul>                                     |
| 例1:S1234水4,数学概論,青<br>例2:S2345木1,基礎化学,1                         | 一次大型运动。<br>1台花子削除                                              | ○ オンライン<br>アノケ                                             |
| 1913:86/89,集中,情報理学,1                                           | 3 次二郎2世/山<br>1 利 日本の 魔術に迫加い Miller Jysterス 個正から 」 ア 3 カレアノださい。 | <ul> <li>アンク</li> <li>ナーイ</li> </ul>                       |
| @ 項目 1 *                                                       | 11+1-1000周期1200月1111年後に知道13-5 (11)10(12001)                    | 0 40 /1.                                                   |
|                                                                | 2科目めの履修「追加・削除」情報を例にならって入力してください(追加・削除が無い場合は空欄)                 |                                                            |
| 🤏 項目 2                                                         | S2345,木1,基礎化学,仙台花子,削除 ×                                        |                                                            |
|                                                                | を修正する場合、申請状況照会メニューから変更してください。                                  |                                                            |
| 訂正申請がされたかどうか                                                   | 、申請状況照会メニューから確認してください。                                         |                                                            |
| 「保存中」・・・一時保存の                                                  | は信されしま 9<br>住宅です                                               |                                                            |
| <ul> <li>A statistic LV Code Statistics - Code Code</li> </ul> | さいには起めていて送信されず、町本が行われませたのでで注意とださい。                             |                                                            |

| 🤏 項目 8    | 8科目めの履修「追加・削除」情報を例にならって入力してください(追加・削除が無い場合は空欄)  |
|-----------|-------------------------------------------------|
| 🤏 項目 9    | 9科目めの履修「追加・削除」情報を例にならって入力してください (追加・削除が無い場合は空欄) |
| ∽ 入力画面へ戻る | >> この内容を申請する                                    |

「入力内容を確認する」→「この内容を申請する」の順にボタンを押下し、申請を完了してください。

| 新規申請         |                                                                                                    | 前回ログイン目時<br>2020年4月13 <br>13時8分                                                                                                    |
|--------------|----------------------------------------------------------------------------------------------------|----------------------------------------------------------------------------------------------------|
|              | 申請內容公力 → 申請內容確認 → 申請完了                                                                                                    | 0グインユーザ                                                                                                    |
| - 以下の中間が元10a | ~U/Lo                                                                                                    |                                                                                                    |
| 2前期理学部専門教    | (育科目履修登録訂正(追加&削除)                                                                                                    |                                                                                                    |
| 2前期理学部専門教    | で育科目履修登録訂正(追加&削除)<br>1科目めの履修「追加・削除」情報を例にならって入力してください                                                                                                |                                                                                                    |
| 2前期理学部専門教    | 7育科目履修登録訂正(追加&削除)<br>1科目めの履修「追加・削除」情報を例にならって入力してください<br>S1224水4.数学概論青業太郎追加                                                                          |                                                                                                    |
| 2前期理学部専門教    | 2育科目履修登録訂正(追加&削除)           1科目めの履修「追加・削除」情報を例にならって入力してください           S1224水4.数学概論,青葉太郎,追加           2科目めの履修「追加・削除」情報を例にならって入力してください(追加・削除が無い場合は空補) | 学生情報           ・学生力ルテ           ・オッラインマニュアル           入試成績照会           ・           ・           ・           ・           ・           ・           ・           ・           ・           ・           ・           ・           ・           ・           ・           ・           ・           ・           ・           ・           ・           ・           ・           ・           ・           ・           ・           ・           ・           ・           ・           ・           ・           ・           ・           ・           ・           ・           ・           ・           ・           ・           ・           ・           ・           ・           ・           ・           ・      < |

「申請状況照会」画面で状態が「申請中」となっていること確認してください。表示が「承認済」となりましたら、【履修登録画面】で申請内容が反映されていることを確認してください。

| 申請状況                                    |                               |                     |    | ョログイン日時<br>グイ ンユー・ザ                                                                                                    |
|-----------------------------------------|-------------------------------|---------------------|----|----------------------------------------------------------------------------------------------------|
| <ul> <li>承認済みデ</li> <li>申請番号</li> </ul> | ータの反映には時間がかかる場合があります。<br>申請名称 | 申請日                 | 状態 |                                                                                                    |
| 202004137442                            | R2前期理学部專門教育科目履修登録計正(追加&前除)    | 2020年4月13日(月)15時50分 |    | <ul> <li>学生情報</li> <li>学生力ルテ<br/>オンラインにエアル<br/>入試成減照会</li> <li>時間</li> <li>新想中語</li> <li>申請状況照会</li> <li>オンラインにコアル</li> <li>アンケート</li> <li>アンケート回答</li> <li>オンラインにコアル</li> </ul> |

■R4後期理学部「関連科目」認定申請についても、手順は同じ